## Parola Sıfırlama İşlemi

Parola kaydınızı yaptıysanız, <u>https://eposta.saglik.gov.tr</u> adresinde yer alan "Şifremi Unuttum" linkine tıklayarak şifrenizi sıfırlayabilirsiniz. Eğer alternatif e-postanız sistemde kayıtlı ise şifre sıfırlama linki alternatif e-posta adresinize gönderilecektir.

<u>1.</u> <u>Adım:</u> Kullanıcı adınızı yazdıktan sonra "Şifremi Unuttum" linkine tıklayın.

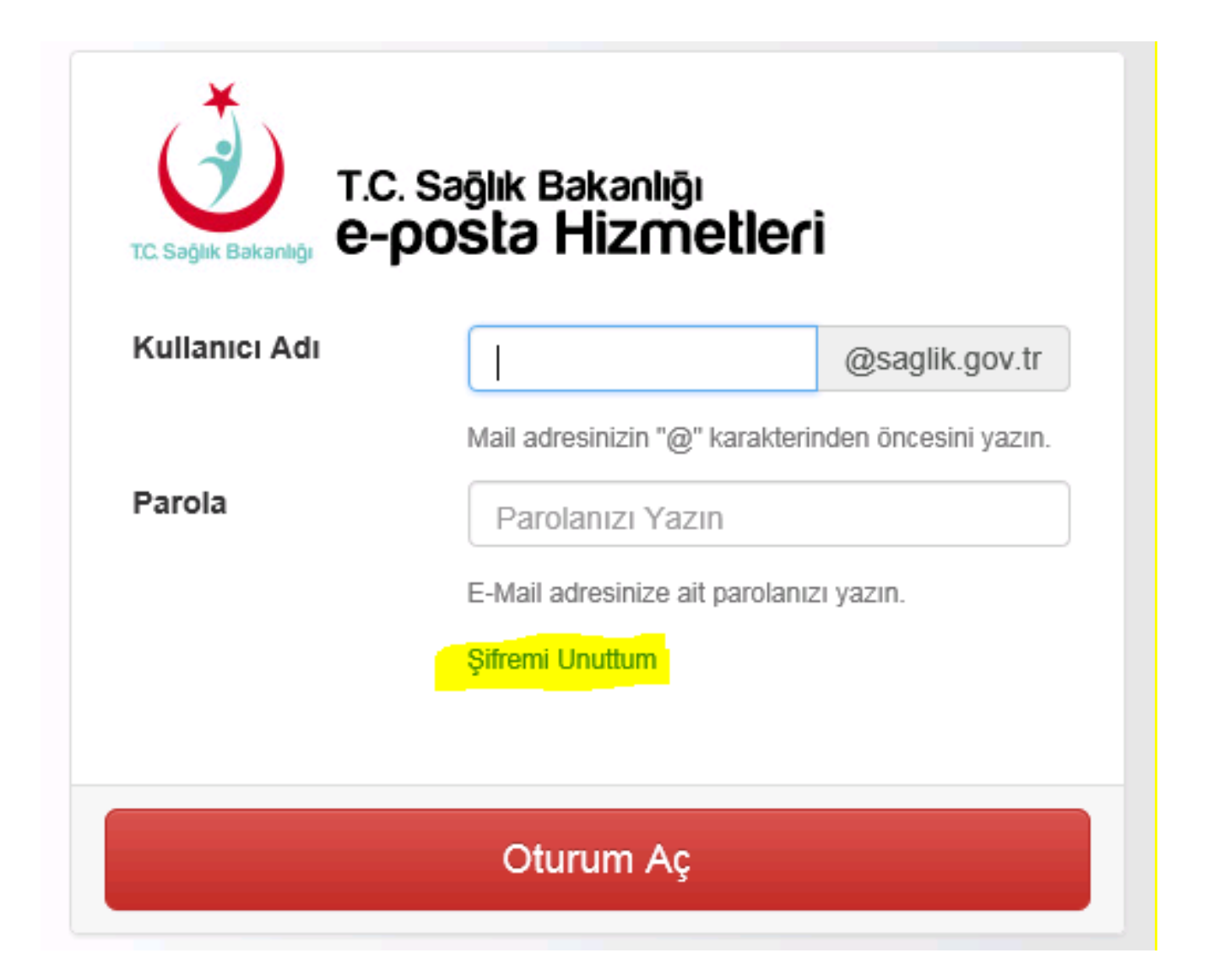

2. <u>Adım:</u> T.C. Sağlık Bakanlığı E-Posta şifrenizi sıfırlamak için aşağıdaki alana TC Kimlik No, Ad, Soyad ve Kullanıcı Adı bilgilerini giriniz.

| T.C. Sağlık Bakanlığı<br>Sağlık Bilgi Sistemleri Genel Müd                                                                                                    | 0d0g0                                                                                                    | E-Posta Sistemi        |
|----------------------------------------------------------------------------------------------------|----------------------------------------------------------------------------------------------------|------------------------|
| Ana Sayfa   Hizmetler   Sağlık                                                                                                    | İşletim Sistemi   İletişim   Yardım                                                                                                    |                        |
| Şifremi Unuttum                                                                                                    |                                                                                                    |                        |
| Şifremi Unuttum<br>• TC Sağlık Bakanlığı E-Posta şifrenizi sı<br>• Alternatif (kurum dışı) E-Posta adresini:<br>• Şifre sıfırlama bağlantısını açarak, yeni<br>T.C. Kimlik No | fırlamak için aşağıdaki alana <b>TC kimlik numa</b><br>ze şifre sıfırlama bağlantısı gönderilecektir.<br>şifrenizi belirleyebilirsiniz. | <b>ranızı</b> giriniz. |
| Adı<br>Soyadı<br>Kullanıcı Adı                                                                                                    | T.C. Numaranızı kimlik kartınızda olduğu şekilde y:<br>@saglik.go                                                                       | azın.                  |
|                                                                                                    | Gönder                                                                                                    |                        |

Gerekli bilgileri girerek "Gönder" e tıklayın.

## <u>3.</u> <u>Adım:</u> Alternatif (kurum dışı) E-Posta adresinize şifre sıfırlama bağlantısı gönderilecektir.

| T.C. Sağlık Bakanlığı<br>Sağlık Bilgi Sistemleri Cenel Müdü                                                                                                    | intugu                                                 | E-Posta Sistemi |  |  |
|----------------------------------------------------------------------------------------------------|--------------------------------------------------------|-----------------|--|--|
| Ana Sayfa   Hizmetler   Sağlık                                                                                                    | İşletim Sistemi   İletişim   Yardım                    |                 |  |  |
| Şifremi Unuttum                                                                                                    |                                                        |                 |  |  |
| Şifre sıfırlama bağlantısı @gmail.com adresinize başarıyla gönderilmiştir.                                                                                                    |                                                        |                 |  |  |
| <ul> <li>Şifremi Unuttum</li> <li>TC Sağlık Bakanlığı E-Posta şifrenizi sıfırlamak için aşağıdaki alana TC kimlik numaranızı giriniz.</li> <li>Alternatif (kurum dışı) E-Posta adresinize şifre sıfırlama bağlantısı gönderilecektir.</li> <li>Şifre sıfırlama bağlantısını açarak, yeni şifrenizi belirleyebilirsiniz.</li> </ul> |                                                        |                 |  |  |
| T.C. Kimlik No                                                                                                    | T.C. Numaranızı kimlik kartınızda olduğu şekilde yazır |                 |  |  |
| Adı                                                                                                    |                                                        |                 |  |  |
| Soyadı                                                                                                    |                                                        |                 |  |  |
| Kullanıcı Adı                                                                                                    | @saglik.gov.t                                          |                 |  |  |
|                                                                                                    | Gönder                                                 |                 |  |  |

<u>4.</u> <u>Adım:</u> Şifre sıfırlama bağlantısını (link) açarak, yeni şifrenizi belirleyebilirsiniz.

| T.C. Səğlık Bəkənlığı<br>Səğlik Bilgi Sistemleri Cenel Müdürlüğü                                                                                                    | E-Posta Sistemi                              |
|----------------------------------------------------------------------------------------------------|----------------------------------------------|
| Ana Sayfa   Hizmetler   Sağlık İşletim Sistemi   İletiş                                                                                                    | im   Yardım                                  |
| Sayın hoşgeldiniz.<br>Şifre sıfırlama talebinde bulundunuz.<br>Aşağıdaki alanları doldurarak şifrenizi belirleyebilirsiniz.<br>Şifrenizi sıfırlamak istemiyorsanız, ekranı kapatabilirsiniz. Bu durumda m<br><b>Şifreniz aşağıdaki şartlara uygun olmalı,</b><br>• Şifreniz en az altı karakter uzunluğunda olmalı,<br>• Minimum bir büyük ve minimum bir küçük harf içermeli,<br>• Minimum bir adet rakam içermeli,<br>• Yanda belirtilen özel karakter kullanılmalı (Örneğin: . # + * - ! \$ %),<br>• Şifreniz kullanıcı adınızı içermemeli, | evcut şifreniz kullanılmaya devam edecektir. |
| Yeni Şifre<br>Şifre Tekrarı                                                                                                    | Şifremi Değiştir                             |
|                                                                                                    |                                              |
| T.C. Sağlık Bakanlığı<br>Saglik Eligi Sistemleri Genel Müdürlügü                                                                                                    | E-Posta Sistemi                              |
| Ana Sayfa   Hizmetler   Sağlık İşletim Sistemi   İletiş                                                                                                    | im   Yardım                                  |

Şifre sıfırlama işleminiz başarıyla tamamlanmıştır.

İşleminiz Tamamlanmıştır.